## Registro elettronico Argo DidUp

## Accesso usando il computer:

 dal sito della scuola cliccare su Registro online

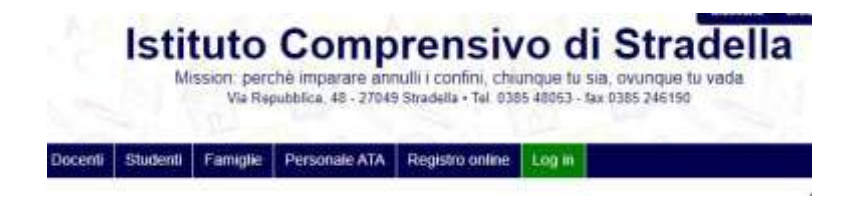

• nella pagina aperta, cliccare su Area genitori

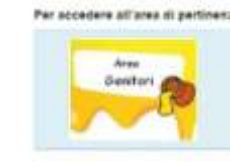

 inserire le credenziali ricevute dalla scuola: Nome utente Password

|               | Famiglia                                                                                                    |
|---------------|----------------------------------------------------------------------------------------------------|
|               |                                                                                                    |
| 40.000 (100)  | KC                                                                                                    |
| 9E27519       |                                                                                                    |
|               | (magazina per scalest a garant)                                                                                          |
| A Norre Lines |                                                                                                    |
| € Faceword    | Recoderta la bassana                                                                                                    |
| C Rooman      | Decareto su "Rosebars" con diversi più apieritariti a<br>mento literativo per alcontrol alle applezioni<br>britantes 200 |
| (             | 10.00                                                                                                    |
|               |                                                                                                    |

• Al primo accesso è NECESSARIO modificare Nome Utente e Password perché siano di facile

| Identificativo Otentie. | /DIDV                               |                                  |
|-------------------------|-------------------------------------|----------------------------------|
|                         |                                     |                                  |
|                         |                                     |                                  |
|                         |                                     |                                  |
|                         | Ø                                   |                                  |
| Conferma Password       |                                     |                                  |
| Conferma Email          |                                     |                                  |
|                         |                                     |                                  |
|                         |                                     |                                  |
|                         | Conferma Password<br>Conferma Email | Conferma Password Conferma Email |

memorizzazione;

scriverli e conservarli in un luogo sicuro;

cliccare su Conferma dati

• Nella prima pagina vi sono i Servizi alunno, dove è possibile visionare:

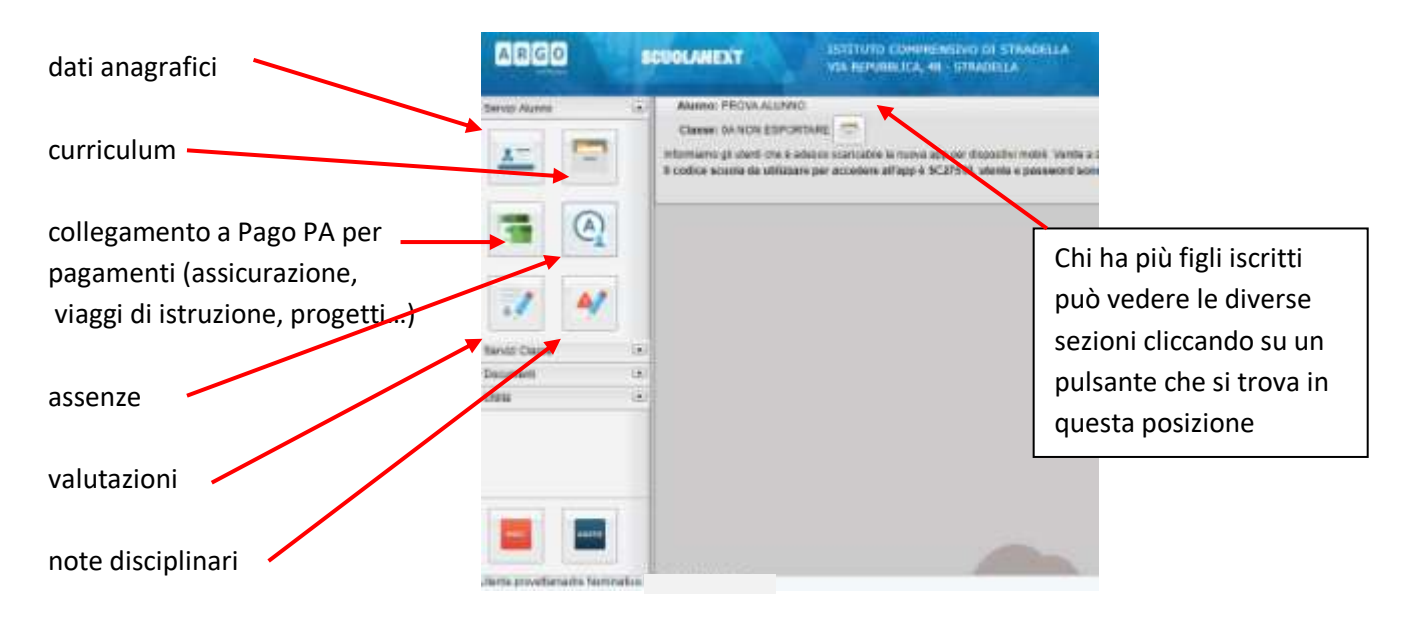

| • | Nella sezione <b>Servizi classe</b> si trovano: | Servizi Classe | ٠        |
|---|-------------------------------------------------|----------------|----------|
|   |                                                 |                | 7        |
|   | lezioni                                         |                | <u>n</u> |
|   | ricevimento genitori                            |                |          |
|   | promemoria                                      | <u>x</u> 1     | 2        |
|   |                                                 | -              |          |

• Nella sezione Documenti, si possono visionare la bacheca con gli avvisi pubblicati dalla Presidenza o dalla

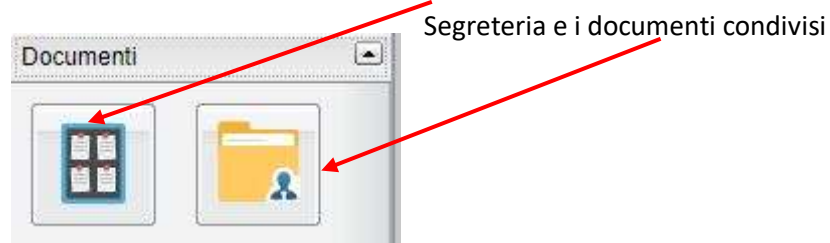

• Nella sezione Utilità c'è la possibilità di cambiare la password

| Utilità |                 |                                                     |
|---------|-----------------|-----------------------------------------------------|
|         | Cambio Password | ×                                                   |
|         | Centra Album    | Natrie Pennerd<br>Autre Pennerd<br>Conterna Pennerd |
|         | -               | 💙 tovis i nume dati                                 |